# MANUAL

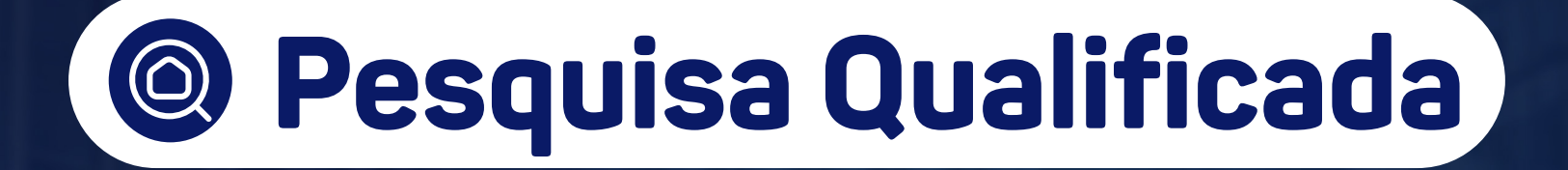

.i.Onr

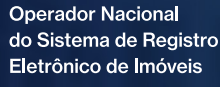

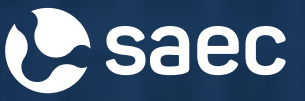

## APRESENTAÇÃO

O serviço de Pesquisa Qualificada (Pesquisa de Bens) é a busca de bens imóveis e outros direitos reais registrados em determinado número de CPF ou CNPJ em uma base compartilhada pelos Cartórios de Registro de Imóveis do Estado.

A pesquisa abrange apenas os registros feitos a partir de 1º de janeiro de 1976. Os registros anteriores a essa data são chamados de "transcrições" e não serão objeto de busca.

Utilize o guia a seguir para realizar a Pesquisa Qualificada.

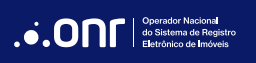

## ÍNDICE

| 1. Acesso ao site       | 4  |
|-------------------------|----|
| 2. Novo Pedido          | 7  |
| 3. Imprimir o Resultado | 15 |

### 1. ACESSO AO SITE

Acesse o site https://www.registradores.onr.org.br. Após, clique em SERVIÇOS ONLINE e, então, selecione PESQUISA QUALIFICADA.

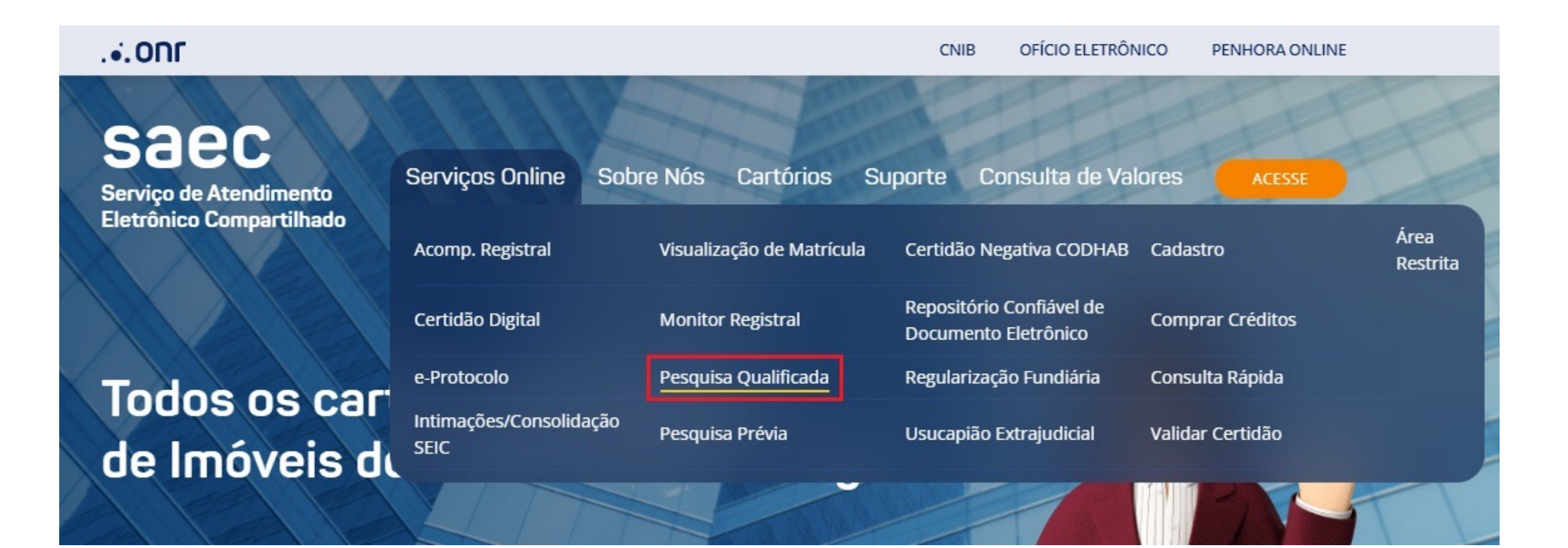

Realize o login através dos ícones sinalizados abaixo:

saec

Serviço de Atendimento Eletrônico Compartilhado

Cartórios Suporte Consulta de Valores Pesquisa Qualificada O serviço de Pesquisa Qualificada (Pesquisa de Bens) é a busca de bens imóveis e outros direitos reais registrados em determinado número de CPF ou CNPJ em uma base compartilhada pelos Cartórios de Registro de Imóveis do Estado. A pesquisa abrange apenas os registros feitos a partir de 1º de janeiro de 1976. Os registros anteriores a essa data são chamados de "transcrições" e não serão objeto de busca.

Para mais informações, clique aqui.

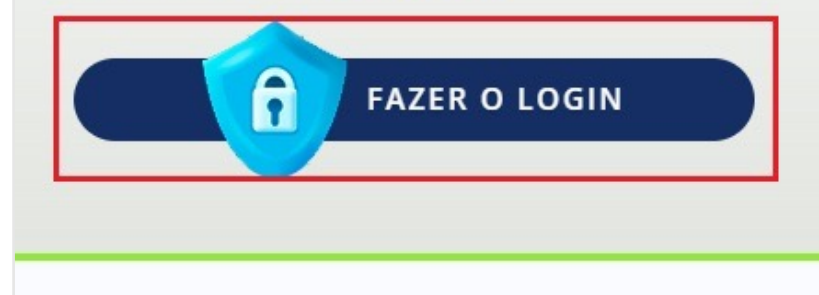

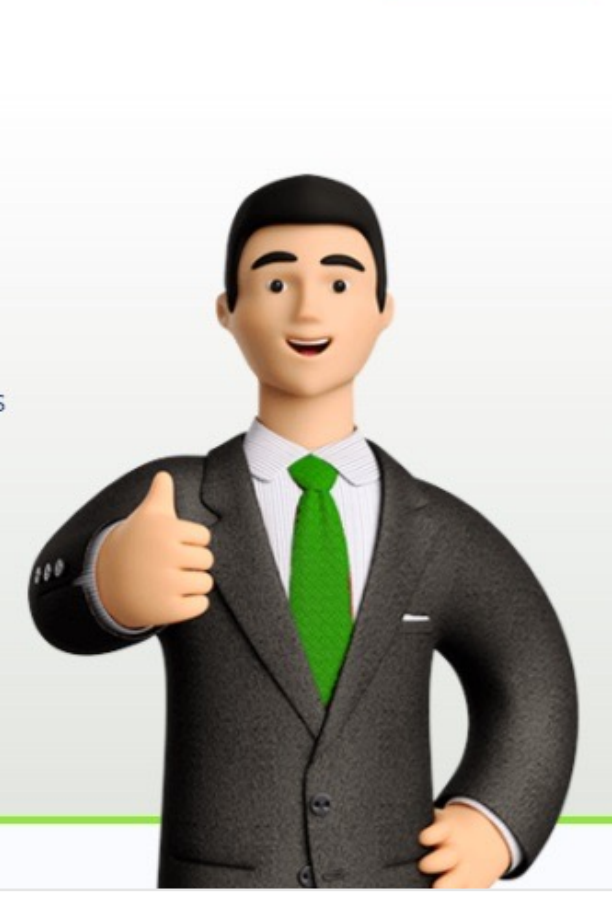

ACESSE

Para utilizar este serviço, é necessário fazer o acesso utilizando um certificado digital do tipo A1 ou A3, ou com a opção gov.br.

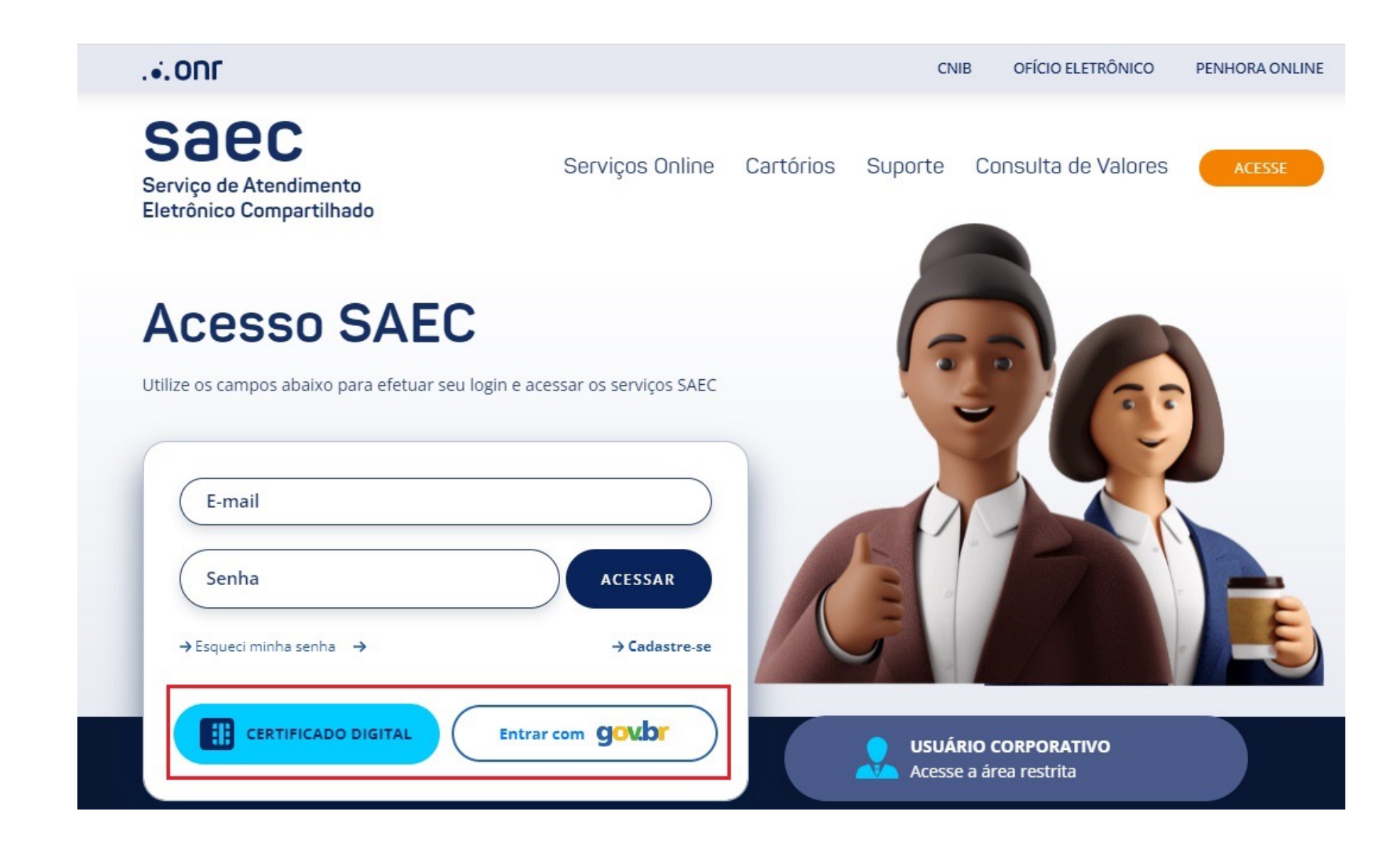

### 2. NOVO PEDIDO

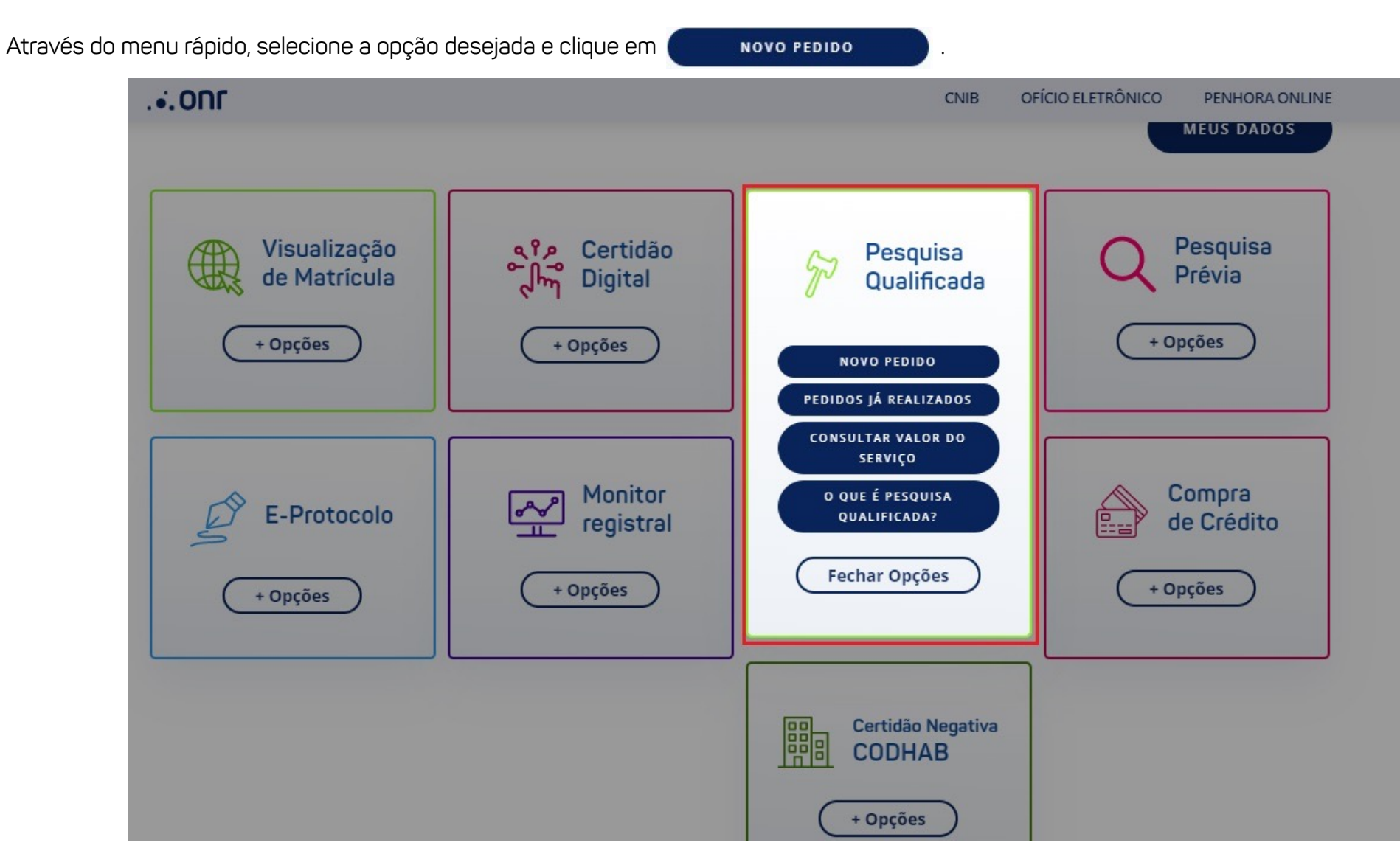

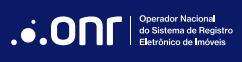

#### MANUAL - PESQUISA QUALIFICADA V 2.2

O sistema apresentará a mensagem abaixo. Se estiver de acordo, clique em

PROSSEGUIR

Caso precise consultar o valor do serviço, clique em **CONSULTA DE VALORES** 

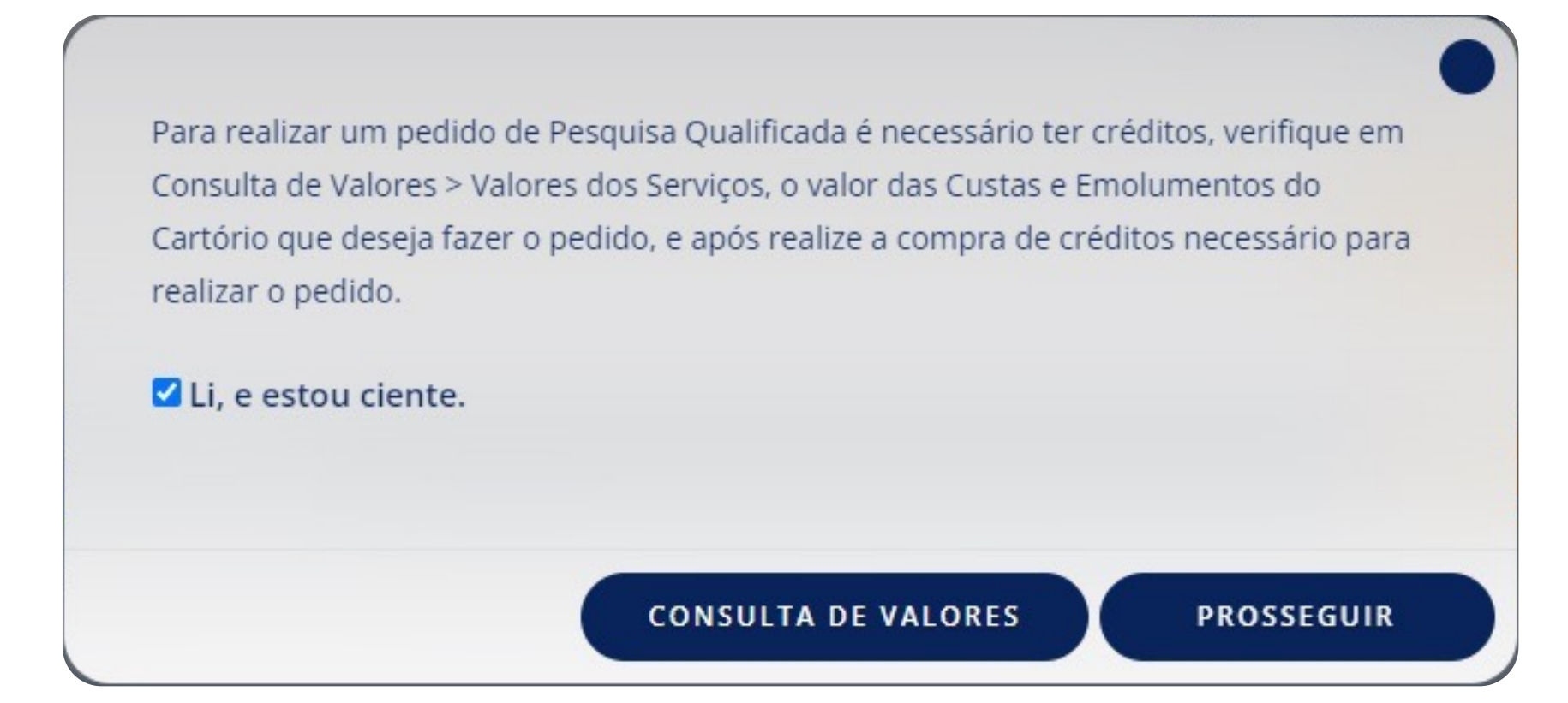

Selecione o estado.

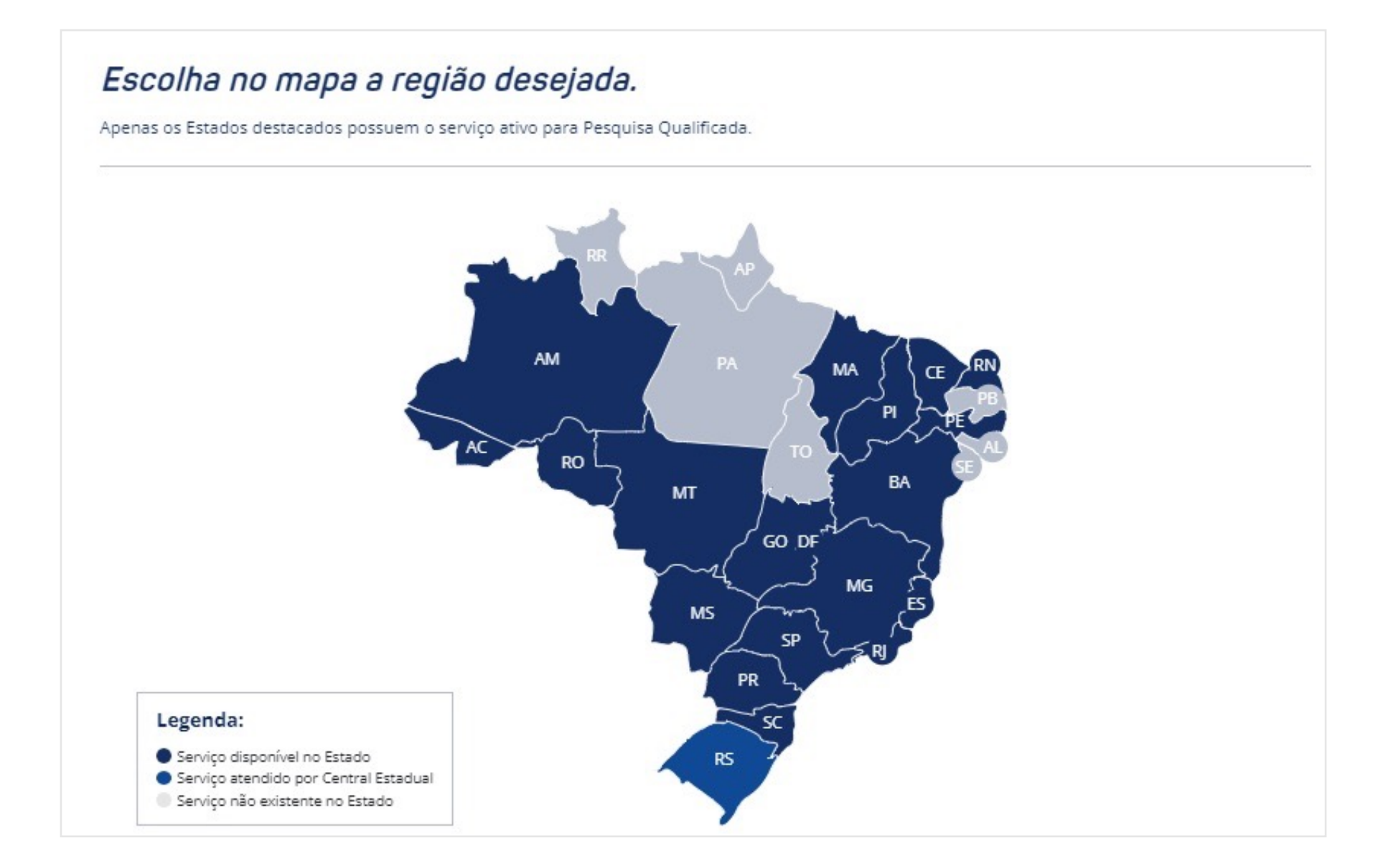

O sistema irá apresentar a mensagem abaixo. Caso queira prosseguir, clique em **CONTINUAR PEDINDO PESQUISA QUALIFICADA**.

Caso queira realizar a pesquisa em mais de um Cartório, escolha a opção PESQUISA PRÉVIA. O serviço, por uma cobrança única, pesquisa em todos os Cartórios do Estado, retornando em tempo real a existência de ocorrência apresentando o número da matrícula. IR PARA PESQUISA PRÉVIA CONTINUAR PEDINDO PESQUISA QUALIFICADA

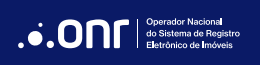

Leia as condições de uso. Caso esteja de acordo, clique em "*Li e concordo*" e, após, clique em 🧲

PROSSEGUIR

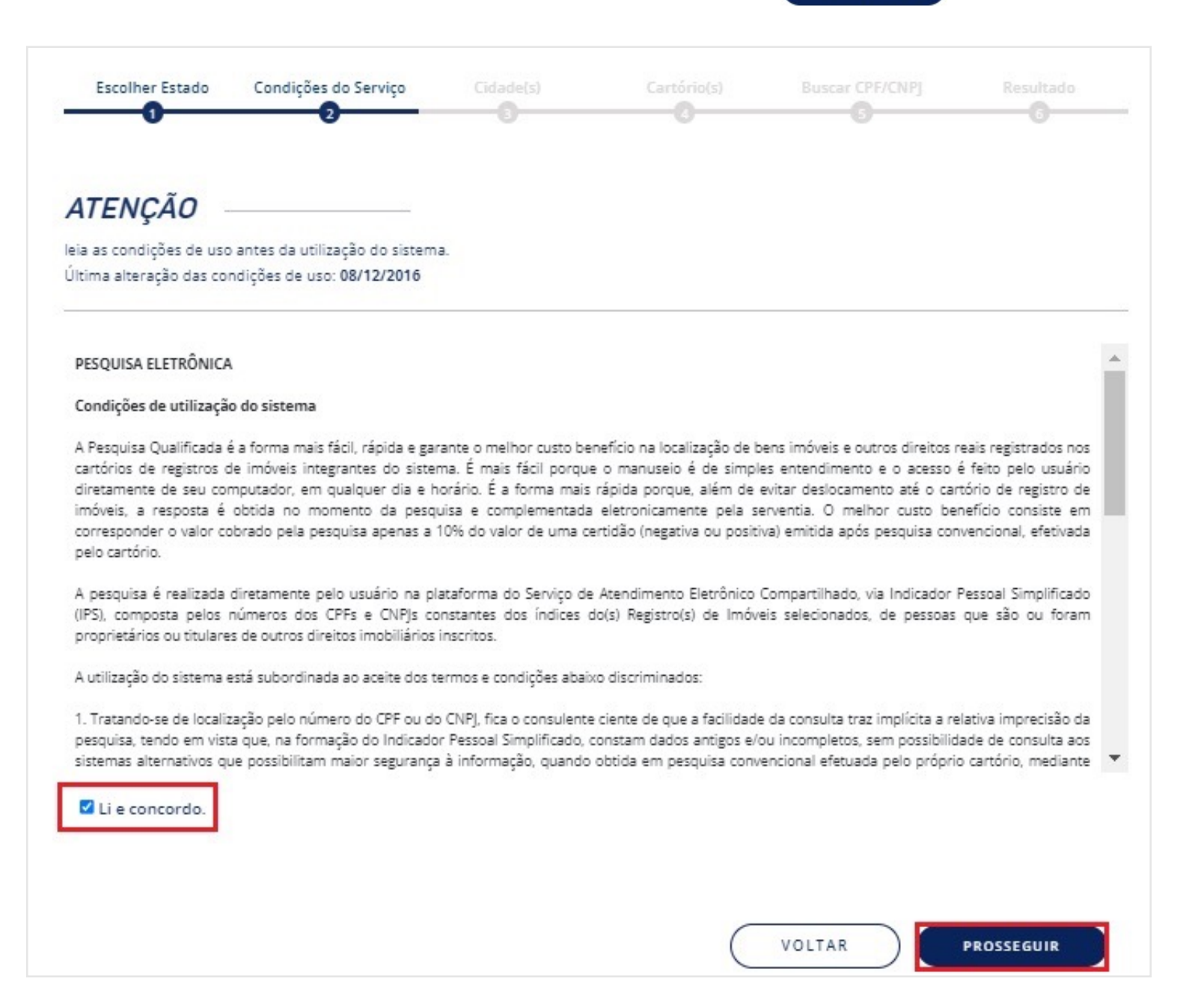

Selecione a(s) cidade(s) em que deseja realizar a pesquisa, marque "Li, e estou ciente" e clique

PROSSEGUIR

|                | SÃO PAULO - CAPITAL                                                                                                    |
|----------------|----------------------------------------------------------------------------------------------------|
|                | SÃO PAULO - CAPITAL                                                                                                    |
|                | ADAMANTINA                                                                                                    |
|                | AGUAÍ                                                                                                    |
|                | ÁGUAS DE LINDÓIA                                                                                                    |
| 0              | AGUDOS                                                                                                    |
|                | ALTINÓPOLIS                                                                                                    |
| 0              | AMERICANA                                                                                                    |
|                | AMPARO                                                                                                    |
| Sele           | cionar Todos                                                                                                    |
| onsu<br>n rela | Ita abrange as ocorrências registradas a partir de 1º de Janeiro de 1976 e não aponta eventuais títulos contraditórios em tramitação na servent<br>ação aos documentos consultados. |
| espo           | sta apresentada neste serviço não possui validade de certidão.                                                                                                    |
|                | stou ciente                                                                                                    |

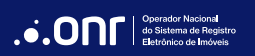

Escolha os cartórios em que deseja fazer a pesquisa e vá em prosseguir

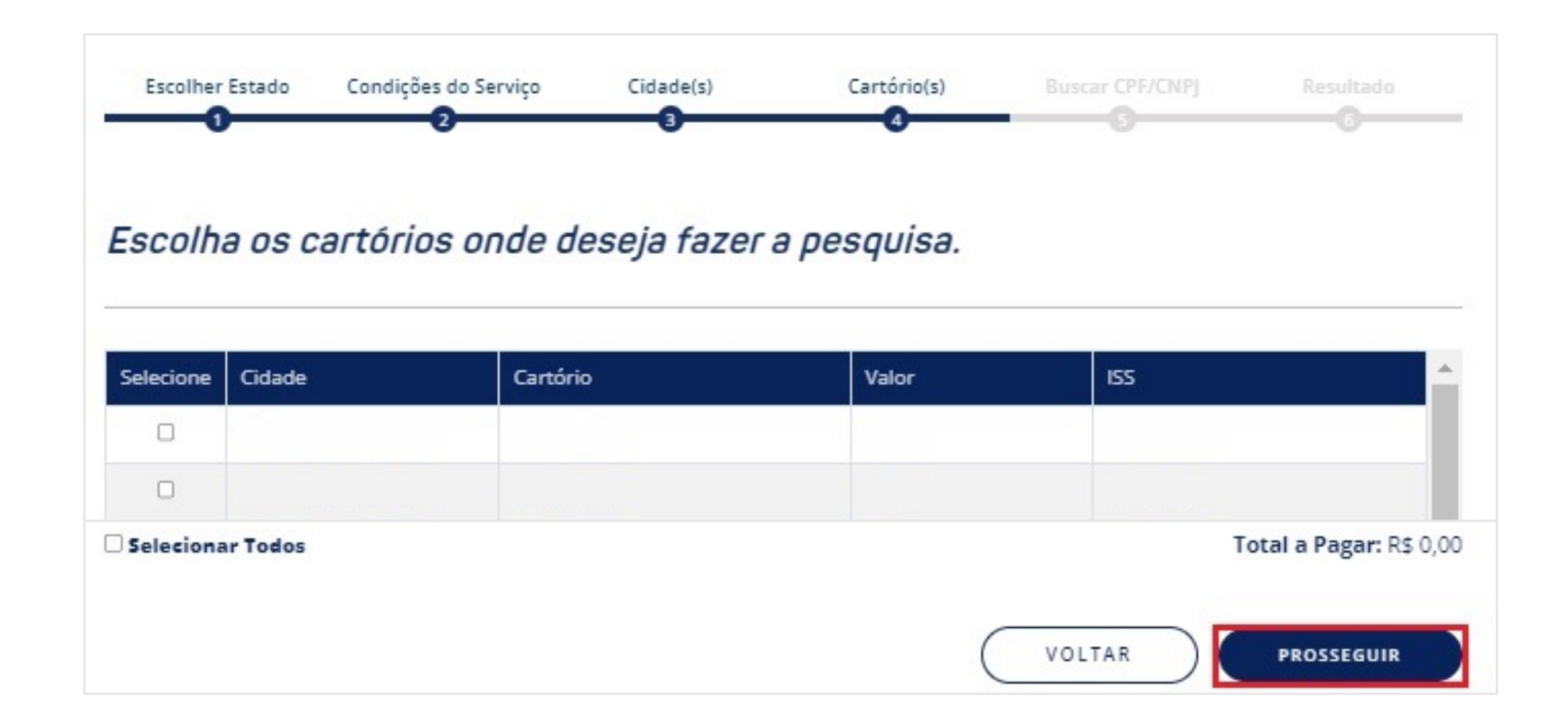

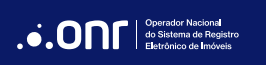

Informe o número do CPF/CNPJ a ser pesquisado, a finalidade da pesquisa, marque "**Não sou um robô**" e escolha se a pesquisa será somente para os *imóveis/direitos que o pesquisado seja proprietário/titular* ou se deseja que a pesquisa também retorne com os *imóveis já transferidos*.

|                                                                                                    | Condições do Serviço<br>2                                                                                                    | Cidade(s)                                                                                       | Cartório(s)                                      | Buscar CPF/CNPJ                                             | Resultado<br>G                     |
|----------------------------------------------------------------------------------------------------|----------------------------------------------------------------------------------------------------|-------------------------------------------------------------------------------------------------|--------------------------------------------------|-------------------------------------------------------------|------------------------------------|
| Preencha os                                                                                                    | campos para re                                                                                                    | ealizar a pes                                                                                   | quisa qualific                                   | cada                                                        |                                    |
| Indique o número do (                                                                                                    | CPF/CNPJ a ser pesquisado                                                                                                    | o:                                                                                              |                                                  |                                                             |                                    |
| Preencha o CPF/CNP                                                                                                    | ) para pesquisa                                                                                                    | CARREGAR NOME                                                                                   | Nome do do                                       | cumento inserido:                                           |                                    |
| Selecione o tipo de f                                                                                                    | finalidade da pesquisa                                                                                                    |                                                                                                 |                                                  |                                                             |                                    |
|                                                                                                    |                                                                                                    |                                                                                                 |                                                  |                                                             |                                    |
| *Informe a finalidade d                                                                                                    | la pesquisa para atender à                                                                                                    | Lei Geral de Proteção                                                                           | de Dados - LGPD (Prov                            | imento CNJ n. 134/2022, ar                                  | t. 45, §3°).                       |
| *Informe a finalidade d<br>ADVERTÊNCIA: O titular<br>finalidade (Provimento                                                                          | la pesquisa para atender à<br>r dos dados pesquisados pe<br>c NJ n. 134/2022, art. 50, Pa                                                                                                    | Lei Geral de Proteção<br>oderá solicitar ao ONR<br>arágrafo único).                             | de Dados - LGPD (Prov<br>L informações relativas | imento CNJ n. 134/2022, ari<br>à identificação do solicitar | t. 45, 53°).<br>nte e indicação da |
| *Informe a finalidade d<br>ADVERTÊNCIA: O titular<br>finalidade (Provimento                                                                          | la pesquisa para atender à<br>r dos dados pesquisados pe<br>CNJ n. 134/2022, art. 50, Pa<br>CNJ n. TSA/2022, art. 50, Pa<br>CNJ n. TSA/2022, art. 50, Pa                                                                                                    | Lei Geral de Proteção<br>oderá solicitar ao ONR<br>arágrafo único).                             | o de Dados - LGPD (Prov                          | imento CNJ n. 134/2022, an<br>à identificação do solicitar  | t. 45, §3°).<br>nte e indicação da |
| *Informe a finalidade d<br>ADVERTÊNCIA: O titular<br>finalidade (Provimento<br>Não sou um robô<br>©Informar somente os im<br>OInformar também os ima | la pesquisa para atender à<br>r dos dados pesquisados pe<br>CNJ n. 134/2022, art. 50, Pa<br>CNJ n. 134/2022, art. 50, Pa | Lei Geral de Proteção<br>oderá solicitar ao ONR<br>arágrafo único).<br>tário/titular<br>feridos | o de Dados - LGPD (Prov                          | imento CNJ n. 134/2022, ari<br>à identificação do solicitar | t. 45, §3°).<br>nte e indicação da |

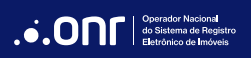

#### 3. IMPRIMIR O RESULTADO

O sistema apresentará o resultado da **Pesquisa Qualificada**. Caso queira imprimir o resultado, clique em **PROTOCOLO** 

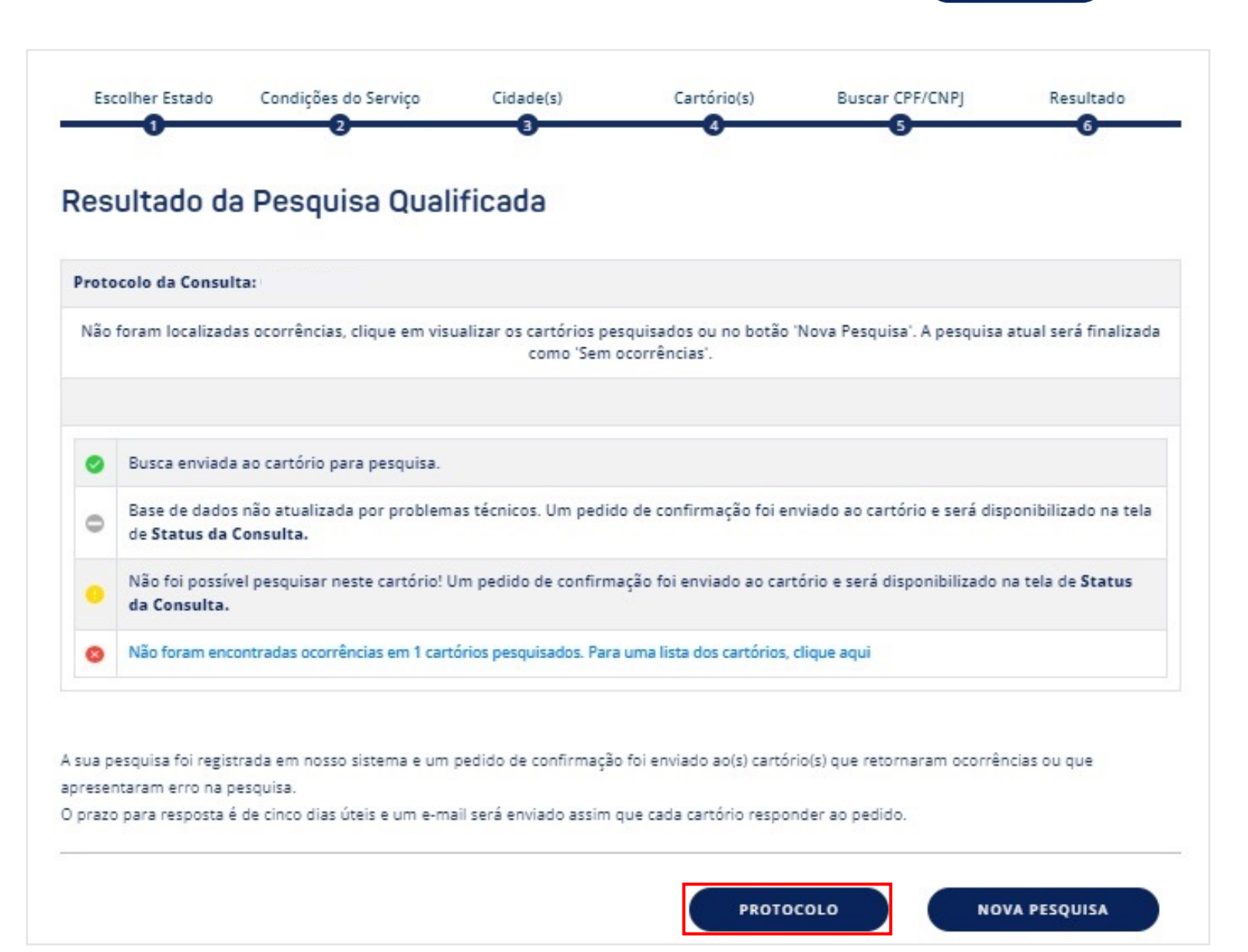

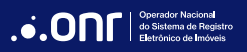

Para realizar a impressão, utilize o botão

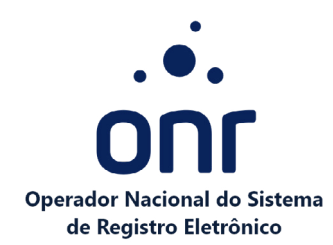

A sua pesquisa foi registrada em nosso sistema e um pedido de confirmação foi enviado ao(s) cartório(s) pesquisado(s). Você receberá um e-mail assim que cada cartório responder ao pedido referente as legendas 📀 e \_\_\_\_;

Susca enviada ao cartório para pesquisa. O prazo de resposta é de até 5 dias úteis.

CLIQUE PARA IMPRIMIR

Base de dados não atualizadas por problemas técnicos. Um pedido de confirmação foi enviado ao cartório e será disponibilizado em até 5 dias úteis na tela de Status da Consulta.

Oso foi possível realizar a pesquisa. Um pedido de confirmação foi enviado ao cartório e será disponibilizado na tela de Status da Consulta.

😵 Pesquisa sem ocorrências. Não foram encontradas ocorrências nos cartórios pesquisados, o resultado será disponibilizado na tela de Status da Consulta

Será infromado o número da matrícula e endereço pelo Cartório. Para complemento com todas as aquisiçõs e alienações feita pelo pesquisado, o interessado deverá formaular a pesquisa diretamente no setor de atendimento de cada Cartório.

| Protocolo:           |            |
|----------------------|------------|
| Data da solicitação: | 19/05/2023 |

Tarifas relativas a Consulta:

| Emolumentos do Cartório + ISS: |  |
|--------------------------------|--|
| Valor total:                   |  |

#### Tabela de Custas da Taxa de Pesquisa:

| OFICIAL | ESTADO SP | IPESP | REG CIVIL | T JUSTIÇA | M PUBLICO | TOTAL |
|---------|-----------|-------|-----------|-----------|-----------|-------|
|         |           |       |           |           |           |       |

Dados da Consulta:

| Nome da pessoa pesquisada:                                                                       |                             |  |  |  |
|--------------------------------------------------------------------------------------------------|-----------------------------|--|--|--|
| iPF/CNPJ:                                                                                        |                             |  |  |  |
| Estado pesquisado:                                                                               |                             |  |  |  |
| nformar também os imóveis/direitos que foram transferidos: Não Data Transferência:               |                             |  |  |  |
| Finalidade: O solicitante da pesquisa é titular de algum direito real registrado sobre o imóvel. |                             |  |  |  |
|                                                                                                  |                             |  |  |  |
| Cartórios pesquisados:                                                                           |                             |  |  |  |
| 01º Cartório -                                                                                   | - Pesquisa sem ocorrências. |  |  |  |
|                                                                                                  |                             |  |  |  |
|                                                                                                  |                             |  |  |  |
|                                                                                                  |                             |  |  |  |
|                                                                                                  |                             |  |  |  |

CLIQUE PARA IMPRIMIR

# DÚVIDAS?

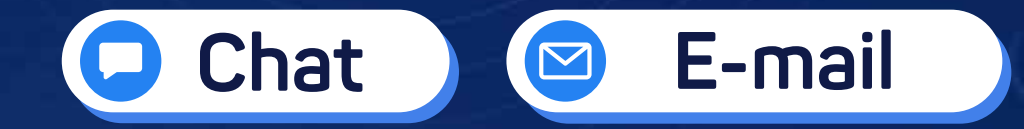

(11) 3195-2290

servicedesk@onr.org.br

do Siste

Operador Nacional do Sistema de Registro Eletrônico de Imóveis

Q SCS Quadra 9, S/N, Bloco A, Sala 1104 – Asa Sul – CEP: 70308-200 – Brasília/DF E-mail: servicedesk@onr.org.br - www.registradores.onr.org.br 500